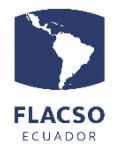

## Guía para pagar cursos en línea V2

En pantalla se desplegará los datos del postulante, información de canales de pago

- 🕕, una guía para pago de cursos ❶ y el curso habilitado para realizar el pago.
- Seleccione la forma de pago en [Efectivo] Transferencia, [Efectivo] Depósito o [Tarjeta de crédito]

| Pa         | ago en línea de cursos                                                                                                    |                                                                                                    |            |
|------------|----------------------------------------------------------------------------------------------------|----------------------------------------------------------------------------------------------------|------------|
| CFC<br>DEF | 2022<br>PARTAMENTO ANTROPOLOGÍA, HISTORIA Y HUMANII<br>ERESADO                                                              | DADES Canales de pago<br>Guia para pago de o                                                                                 | cursos     |
|            | Seleccione forma de                                                                                                    | pago                                                                                                    |            |
| #          | Detaile                                                                                                    | Forma de pago                                                                                                    | Val. total |
| 1          | CURSO DE FORMACIÓN CONTINUA TALLER DE<br>INTRODUCCIÓN A TOUCHDESIGNER *DEPARTAMENTO<br>ANTROPOLOGÍA, HISTORIA Y HUMANIDADES | [Efectivo] Transferencia<br>Seleccione forma pago<br>[Efectivo] Transferencia<br>[Efectivo] Depósito<br>[Tarjeta de crédito] | \$ 50      |

## Verificación de datos y forma de pago.

En la parte inferior podrá visualizar el resumen de lo solicitado.

- 2. En caso de seleccionar la forma de pago en [Efectivo] Transferencia o Depósito debe cargar el comprobante de pago en un archivo con formato PDF
- **3.** El sistema coloca por defecto los datos del postulante para la facturación, sin embargo, se puede cambiar seleccionado "Facturar con otros datos" e ingresando los datos correspondientes.
- 4. Para avanzar de clic en el botón "Confirmar y enviar todo", tomando en cuenta que todo lo seleccionado e ingresado no podrá ser cambiado libremente sino a través de una comunicación por escrito a fjvalverde@flacso.edu.ec

| + Cargar                       | comprobante de Transfere   | ncia (PDF)    | <b>1</b> |  |
|--------------------------------|----------------------------|---------------|----------|--|
| Facturar cor                   | n estos datos⊜Facturar cor | n otros datos |          |  |
| <ul> <li>Nombres:</li> </ul>   | XXXXXXXXX                  | ]             |          |  |
| <ul> <li>Apellido:</li> </ul>  | XXXXXXXXXX                 | ĺ             |          |  |
| Identificación:                | xxxxxxxxxx                 | ĺ             |          |  |
| <ul> <li>Correo:</li> </ul>    | xxxxxxxx@flacso.edu.ec     | ĺ             |          |  |
| <ul> <li>Dirección:</li> </ul> | xxxxxxxxxx                 | ĺ             |          |  |
| <ul> <li>Teléfono:</li> </ul>  | xxxxxxxxxx                 | ĺ             |          |  |

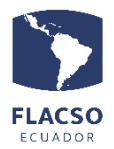

5. Si la información está completa y correcta de clic en el botón "ACEPTAR"

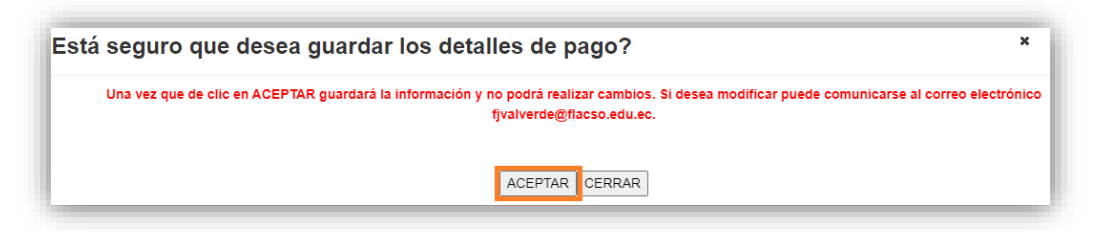

## Detalles de pago con Tarjeta de crédito

En caso de haber realizado todos los pasos anteriores y haber seleccionado la forma de pago [Tarjeta de crédito]

6. Seleccione la opción [He leído]

para aceptar los términos.

 De clic en el botón para continuar con el proceso hasta que la transacción sea Aprobada

| placetopay by evertector                                          |                              |                      |                                         |  |  |  |  |
|-------------------------------------------------------------------|------------------------------|----------------------|-----------------------------------------|--|--|--|--|
| Diners Club TITANIUM   VISA DISCOVER                              |                              |                      |                                         |  |  |  |  |
|                                                                   | E FAQ's                      |                      | No.Transacción: 10534 Estado: Pendiente |  |  |  |  |
| Detalles de la compra                                             |                              |                      |                                         |  |  |  |  |
| Id Articulo 🗘                                                     |                              |                      | Nombre 🗘                                |  |  |  |  |
| 8680                                                              | CURSO DE FORMACIÓN C         | ONTINUA TALLER DE II | NTRODUCCIÓN A TOUCHDESIGNER             |  |  |  |  |
|                                                                   |                              |                      |                                         |  |  |  |  |
| Subtotal USD 50.0                                                 |                              |                      |                                         |  |  |  |  |
| Costo Envio USD 0.0                                               |                              |                      |                                         |  |  |  |  |
| 12%IVA USD 0.0                                                    | 12% IVA USD 0.0              |                      |                                         |  |  |  |  |
| Dscto USD 0.0                                                     |                              |                      |                                         |  |  |  |  |
| Total USD 50.0                                                    |                              |                      |                                         |  |  |  |  |
| Para habilitar el botón pagar: lea términos y condiciones de uso. |                              |                      |                                         |  |  |  |  |
| <u>He leído y acepto los términos</u>                             | <u>y condiciones de uso.</u> | PAGAR                |                                         |  |  |  |  |

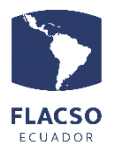

8. Ingrese y seleccione la información que solicita PlaceToPay

| 9. | De clic en el botón                                                                      |                   |                                                              |           |            |
|----|------------------------------------------------------------------------------------------|-------------------|--------------------------------------------------------------|-----------|------------|
|    | ¿Vas a pagar con la cuenta o tarjeta de alguien más?<br><u>Cambiar datos del pagador</u> |                   | Ingresa tus datos para iniciar el pago                       |           |            |
|    |                                                                                          |                   | Correo electrónico<br>x00000@xxxxxxxxxxxxxxxxxxxxxxxxxxxxxxx |           |            |
|    | Total a pagar                                                                            | Tipo de documento |                                                              | Documento |            |
|    | 50.00                                                                                    |                   | Selecciona el tipo de docun                                  | nento ~   | 1011223344 |
|    | Tu proceso de pago expirará en 18 minutos  Referencia 9118                               | Nombre            |                                                              | Apellidos |            |
|    |                                                                                          | XXX               |                                                              | XXXX      |            |
|    |                                                                                          | Teléfono móvil    |                                                              |           |            |
|    | IVA                                                                                      |                   | +54 9 11 2345-6789                                           |           |            |
|    | \$0,00                                                                                   |                   |                                                              |           |            |
|    | Descripción                                                                              |                   |                                                              | CONT      | INUAR      |

**10.** El pago con tarjeta de crédito finalizará una vez PlacetoPay notifique por los diferentes medios que su **transacción fue Aprobada**.

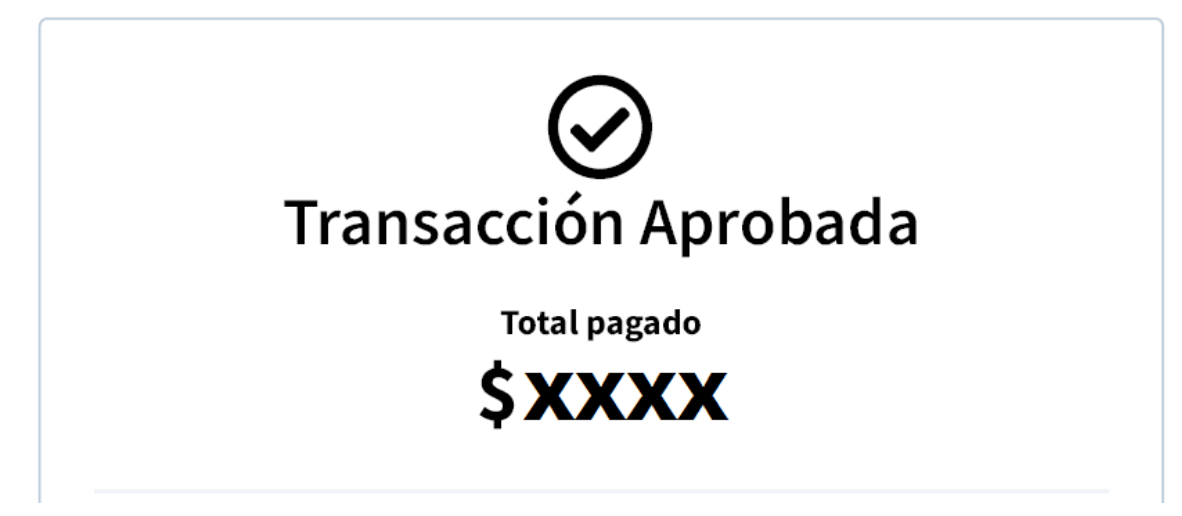

Si requiere volver a procesar el pago con la forma de pago [Tarjeta de crédito] de clic en el ícono/carrito de compras "Pago con Tarjeta de crédito" y continúe con el proceso hasta que la transacción sea **Aprobada**.

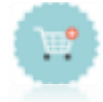